## Roblox講習1日目 今日やること

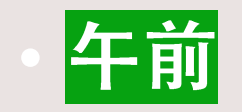

### ロブロックスをプレイして操作する ゲーム制作の基本操作

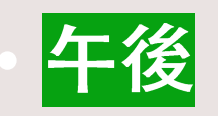

blenderからのデータ移動

マテリアルのベイク

ゲーム発表

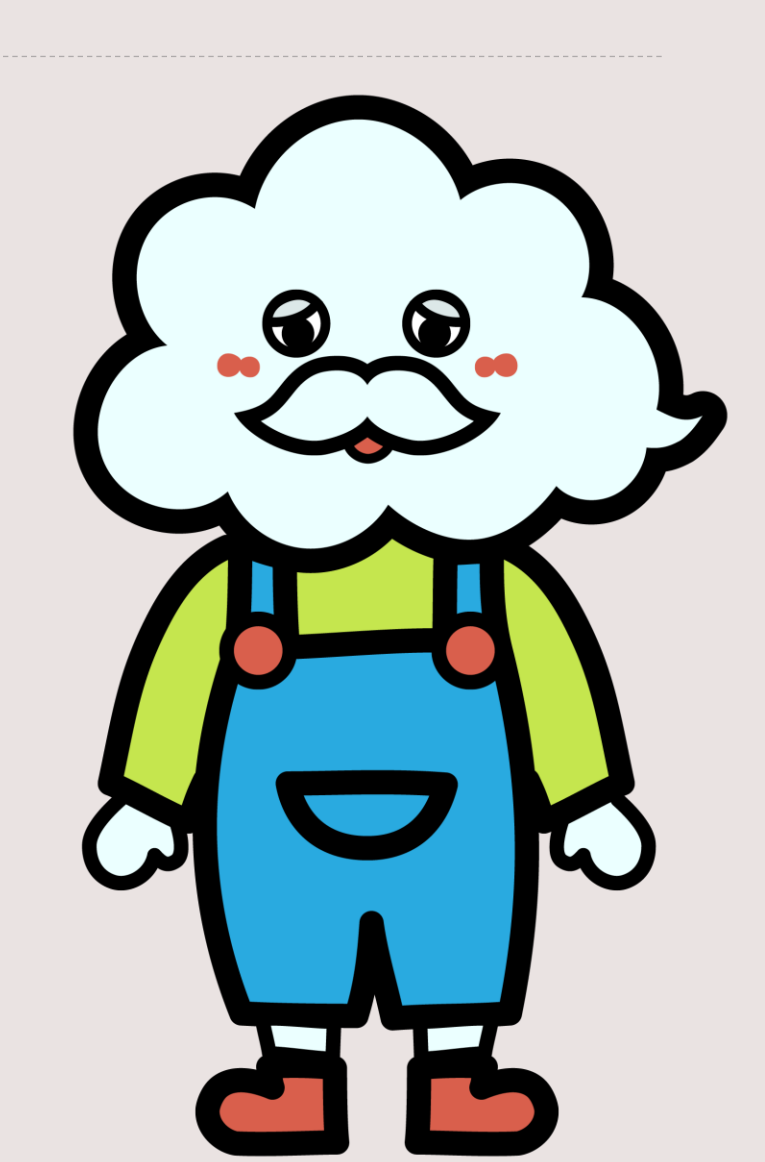

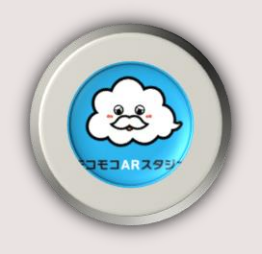

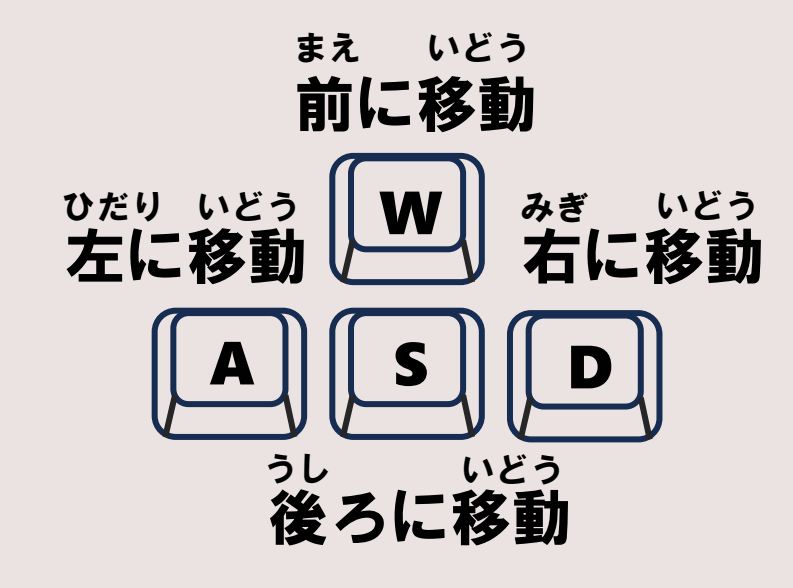

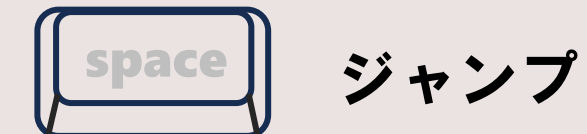

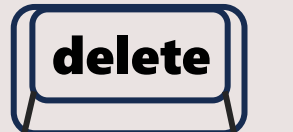

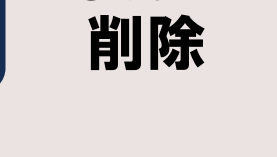

さくじょ

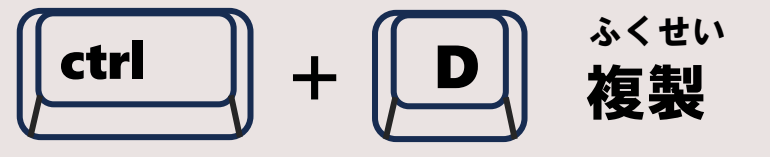

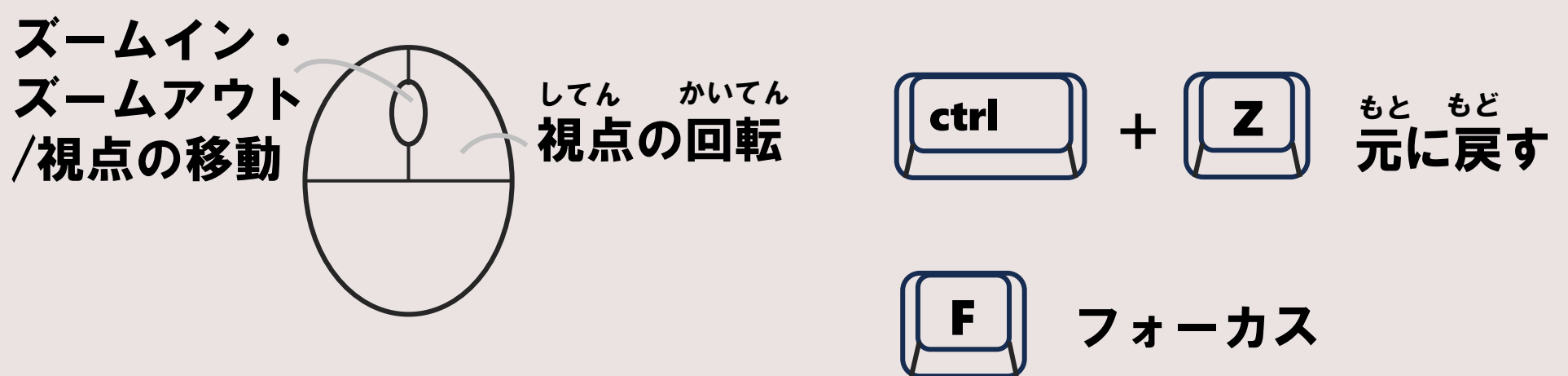

# ベイク 1枚の画像にマテリアル(色)をまとめる

# デスクトップに 「**Roblox**」 というフォルダを作る

## 雪だるまのblenderファイルを保存 snowman\_roblox.blend

雪だるまをつくろう!

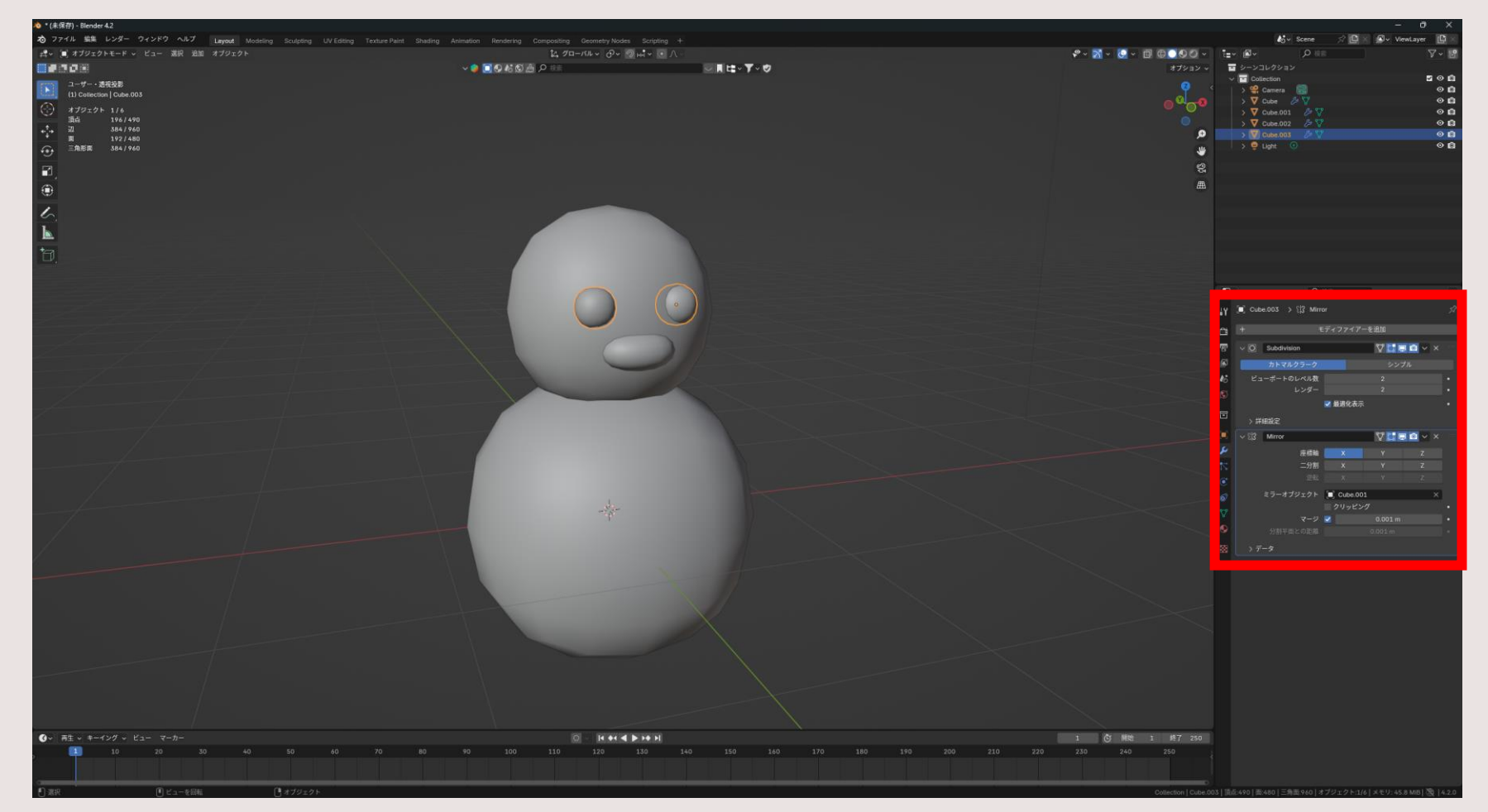

立方体をサブディビジョンサーフェス ビューポート2 → 適用 目にミラー

### マテリアルをつけよう!

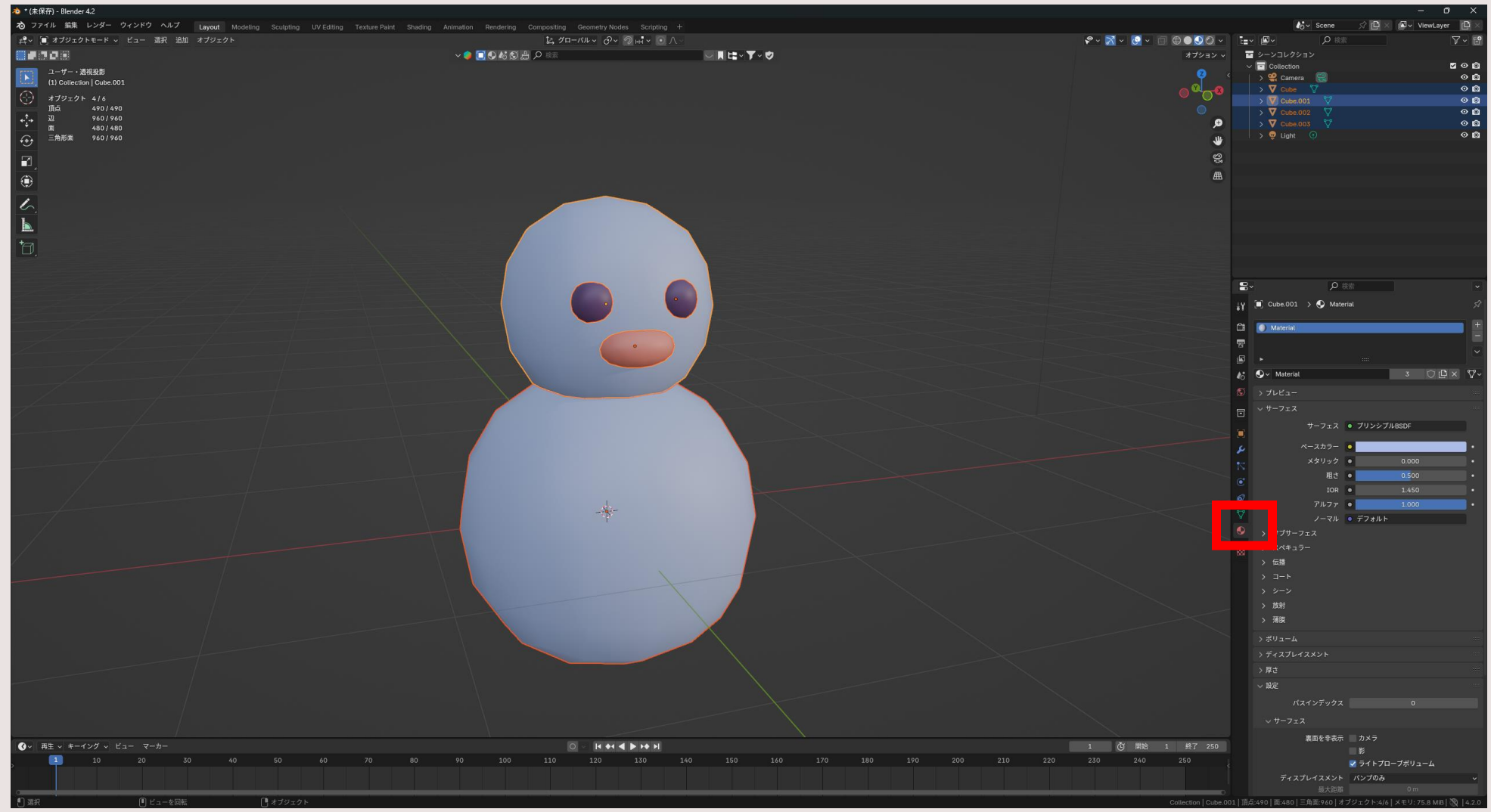

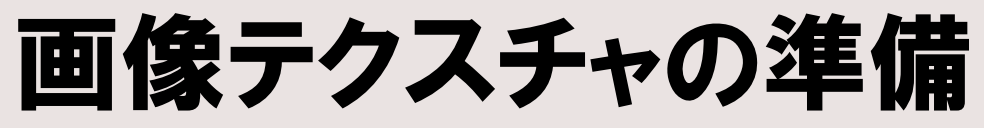

|                                                                                                    | wtayer □ ×<br>7 - 12<br>0 0<br>0 0<br>0 0<br>0 0<br>0 0<br>0 0<br>0 0<br>0 |
|----------------------------------------------------------------------------------------------------|----------------------------------------------------------------------------|
|                                                                                                    |                                                                            |
| Image: Control of the control of the control of th                     |                                                                            |
| Image: Section of the section of the sec |                                                                            |
| Note: Note: N |                                                                            |
| B0000   B0000   0 00000000000000000000000000000000000                                                                                                    |                                                                            |
| • ● Dect 100   • ● Dect 100   • ● Dect 100 <t< th=""><th></th></t<>                                                                                                    |                                                                            |
| • • • • • • • • • • • • • • • • • • •                                                                                                    | 000<br>000<br>000<br>000<br>000<br>000<br>000<br>000<br>000<br>00          |
| Image: Control of Control of Contr                      |                                                                            |
| □ 0 cont   □ 0 cont   □ 0 cont <t< th=""><th></th></t<>                                                                                                    |                                                                            |
|                                                                                                    |                                                                            |
| • • • • • • • • • • • • • • • • • • •                                                                                                    |                                                                            |
| ○   ○   ○   ○   ○   ○   ○   ○   ○   ○   ○   ○   ○   ○   ○   ○   ○   ○   ○   ○   ○   ○   ○   ○   ○   ○   ○   ○   ○   ○   ○   ○   ○   ○   ○   ○   ○   ○   ○   ○   ○   ○   ○   ○   ○   ○   ○   ○   ○   ○   ○   ○   ○   ○   ○   ○   ○   ○   ○   ○   ○   ○   ○   ○   ○   ○   ○   ○   ○   ○   ○   ○   ○   ○   ○   ○   ○   ○   ○   ○   ○   ○   ○   ○   ○   ○   ○   ○   ○   ○   ○   ○   ○   ○   ○   ○   ○   ○   ○   ○   ○   ○   ○   ○   ○   ○   ○   ○   ○   ○   ○   ○   ○   ○   ○   ○   ○   ○   ○                                                                                                      |                                                                            |
| □   □   □   □   □   □   □   □   □   □   □   □   □   □   □   □   □   □   □   □   □   □   □   □   □   □   □   □   □   □   □   □   □   □   □   □   □   □   □   □   □   □   □   □   □   □   □   □   □   □   □   □   □   □   □   □   □   □   □   □   □   □   □   □   □   □   □   □   □   □   □   □   □   □   □   □   □   □   □   □   □   □   □   □   □   □   □   □   □   □   □   □   □   □   □   □   □   □   □   □   □   □   □   □   □   □   □   □   □   □   □   □   □   □   □   □   □   □   □                                                                                                      | Ø                                                                          |
| ・・・・・・・・・・・・・・・・・・・・・・・・・・・・・・・・・・・・                                                                                                    |                                                                            |
|                                                                                                    |                                                                            |
|                                                                                                    |                                                                            |
|                                                                                                    |                                                                            |
|                                                                                                    |                                                                            |
|                                                                                                    |                                                                            |
|                                                                                                    |                                                                            |
| ・   ・   ・   ・   ・   ・   ・   ・   ・   ・   ・   ・   ・   ・   ・   ・   ・   ・   ・   ・   ・   ・   ・   ・   ・   ・   ・   ・   ・   ・   ・   ・   ・   ・   ・   ・   ・   ・   ・   ・   ・   ・   ・   ・   ・   ・   ・   ・   ・   ・   ・   ・   ・   ・   ・   ・   ・   ・   ・   ・   ・   ・   ・   ・   ・   ・   ・   ・   ・   ・   ・   ・   ・   ・   ・   ・   ・   ・   ・   ・   ・   ・   ・   ・   ・   ・   ・   ・   ・   ・   ・   ・   ・   ・   ・   ・   ・   ・   ・   ・   ・   ・   ・   ・   ・   ・   ・   ・   ・   ・   ・   ・   ・   ・   ・   ・   ・   ・   ・                                                                                                      |                                                                            |
|                                                                                                    |                                                                            |
| ● → NH<br>● → ● → NH<br>● → ● → ● → NH<br>● → ● → ● → ● → ● → ● ● ● ● ● ● ● ● ● ●                                                                                                    |                                                                            |
| □<br>・<br>・<br>・<br>・<br>・<br>・<br>・<br>・<br>・<br>・<br>・<br>・<br>・                                                                                                    |                                                                            |
| ◆<br>→ → → → → → → → → → → → → → → → → → →                                                                                                     |                                                                            |
| → → → → → → → → → → → → → → → → → → →                                                                                                    |                                                                            |
|                                                                                                    |                                                                            |
| > bz3bzfu/5-{                                                                                                    |                                                                            |
|                                                                                                    |                                                                            |

UV Edithig 左側の画面 画像→新規

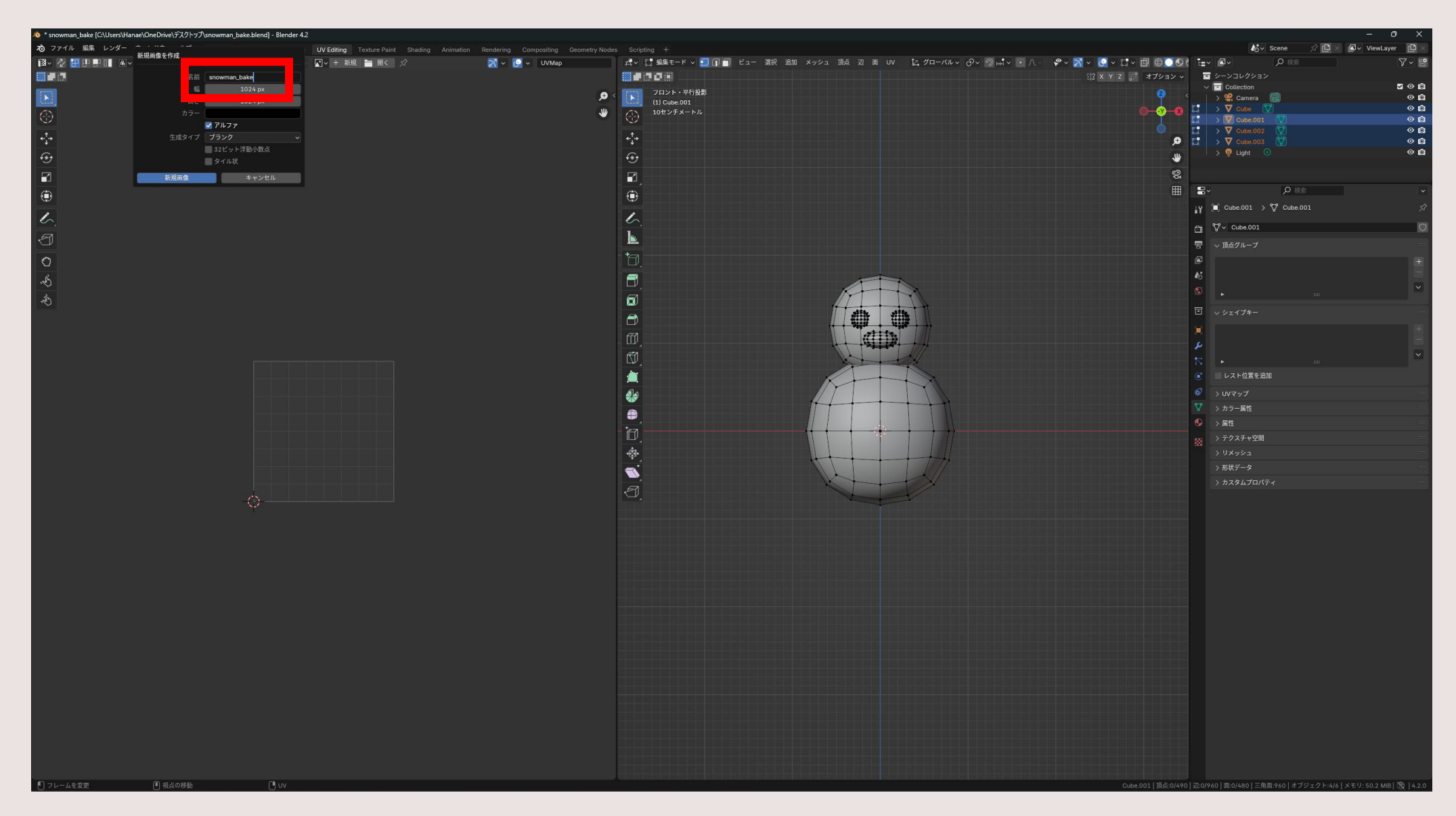

画像のタイトル「snowman\_bake」

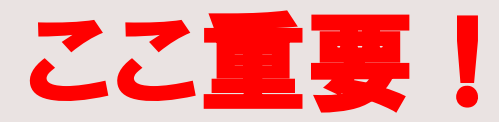

| ò * snowman_bake [C:\Users\Hanae\OneDrive\デスクトップ\snowman_bake.blend] - Blender 4.2 |                                                                        |                                                                                          |
|------------------------------------------------------------------------------------|------------------------------------------------------------------------|------------------------------------------------------------------------------------------|
| 🔊 ファイル 編集 レンダー ウィンドウ ヘルプ Layout Modeling Sculpting UV Editing Texture Pa           | int Shading Animation Rendering Compositing Geometry Nodes Scripting + | 🔥 🗠 Scene 🖉 🕒 × 🗳 ViewLayer 🗎 ×                                                          |
| 1월 🗸 🖓 💾 💾 📳 🍓 🗸 ビュー 選択 🥫 UV 🛛 🕄 🗸 ⊘ 🖂 🗸 💽 🗸 snowman_bake 2                        | : 🖸 🕒 🖮 🛪 🕺 🗸 🦉 🗸 UVMap 🛛 🛛 🖓 🖓 編集モード 🗸 🛃 🗊 🗐 ビュー 選択 追加 メッシュ 頂点        | 辺画 ロン 注グローバル・ ダッ ② μ*・ ・ 八 ・ デッ 🕺 - ② - ご - 回 ⊕ ◯ 🛇 ( 注・ 回 - ) 🖓 🐘 🛛 🖓 - 😚               |
| 新規 [Alt] N                                                                         |                                                                        | □ □ □ □ □ □ □ □ □ □ □ □ □ □ □ □ □ □ □                                                    |
|                                                                                    | ● < 「○ フロント・平行投影                                                       |                                                                                          |
| 200 200 200 200 200 200 200 200 200 200                                            | (1) Cube.001                                                           |                                                                                          |
| (5)<br>再読み込み [Alt] R                                                               |                                                                        | 🖸 🕹 🖓 Cube.001 🤍 📀 🕰                                                                     |
| ◆↑→ 外部エディターで編集                                                                     | <b>2</b> <sup>2</sup> +                                                |                                                                                          |
| ÷                                                                                  |                                                                        |                                                                                          |
| 8kh 4414                                                                           | 1 <u>0</u>                                                             |                                                                                          |
|                                                                                    |                                                                        | · · · · · · · · · · · · · · · · · · ·                                                    |
| 名前を付けて保存 [Shift] [Ait] S                                                           |                                                                        |                                                                                          |
| 保存します.                                                                             |                                                                        | _γ (E) Cube.001 > 🖓 Cube.001 →                                                           |
| 反転 ト                                                                               |                                                                        |                                                                                          |
| 19412                                                                              | <b>b</b>                                                               |                                                                                          |
|                                                                                    |                                                                        | マ 、 頂点グループ                                                                               |
|                                                                                    |                                                                        |                                                                                          |
| C Reload Textures                                                                  |                                                                        | 45                                                                                       |
| Checker Map                                                                        |                                                                        |                                                                                          |
| ····· @ Preview Texture                                                            |                                                                        |                                                                                          |
| Dreview Texture cleanup                                                            |                                                                        |                                                                                          |
|                                                                                    | 61                                                                     |                                                                                          |
|                                                                                    | en i                                                                   |                                                                                          |
|                                                                                    |                                                                        |                                                                                          |
|                                                                                    |                                                                        | ・レスト位置を追加                                                                                |
|                                                                                    | <b>3</b> 2                                                             | ि ) भररगर ==                                                                             |
|                                                                                    |                                                                        | V > カラー属性 ==                                                                             |
|                                                                                    |                                                                        |                                                                                          |
|                                                                                    |                                                                        | ■ → → → → → → → → → → → → → → → → → → →                                                  |
|                                                                                    | *                                                                      | > U×y>2                                                                                  |
|                                                                                    |                                                                        | → 形状データ ==                                                                               |
|                                                                                    |                                                                        | › <u>አታዳይታወለም</u> ተ 📟                                                                    |
|                                                                                    | 1. E                                                                   |                                                                                          |
|                                                                                    |                                                                        |                                                                                          |
|                                                                                    |                                                                        |                                                                                          |
|                                                                                    |                                                                        |                                                                                          |
|                                                                                    |                                                                        |                                                                                          |
|                                                                                    |                                                                        |                                                                                          |
|                                                                                    |                                                                        |                                                                                          |
|                                                                                    |                                                                        |                                                                                          |
|                                                                                    |                                                                        |                                                                                          |
|                                                                                    |                                                                        |                                                                                          |
|                                                                                    |                                                                        |                                                                                          |
|                                                                                    |                                                                        |                                                                                          |
|                                                                                    |                                                                        |                                                                                          |
|                                                                                    |                                                                        |                                                                                          |
|                                                                                    |                                                                        |                                                                                          |
| 0                                                                                  |                                                                        |                                                                                          |
|                                                                                    |                                                                        |                                                                                          |
|                                                                                    |                                                                        |                                                                                          |
|                                                                                    |                                                                        |                                                                                          |
|                                                                                    |                                                                        |                                                                                          |
|                                                                                    | A. 1. 1. 1. 1. 1. 1. 1. 1. 1. 1. 1. 1. 1.                              | Cube.001   頂点:0/490   辺:0/960   西:0/480   三角微:960   オブジェクト:4/6   メモリ: 70.5 MB  🥘   4.2.0 |

#### 画像→名前を付けて保存

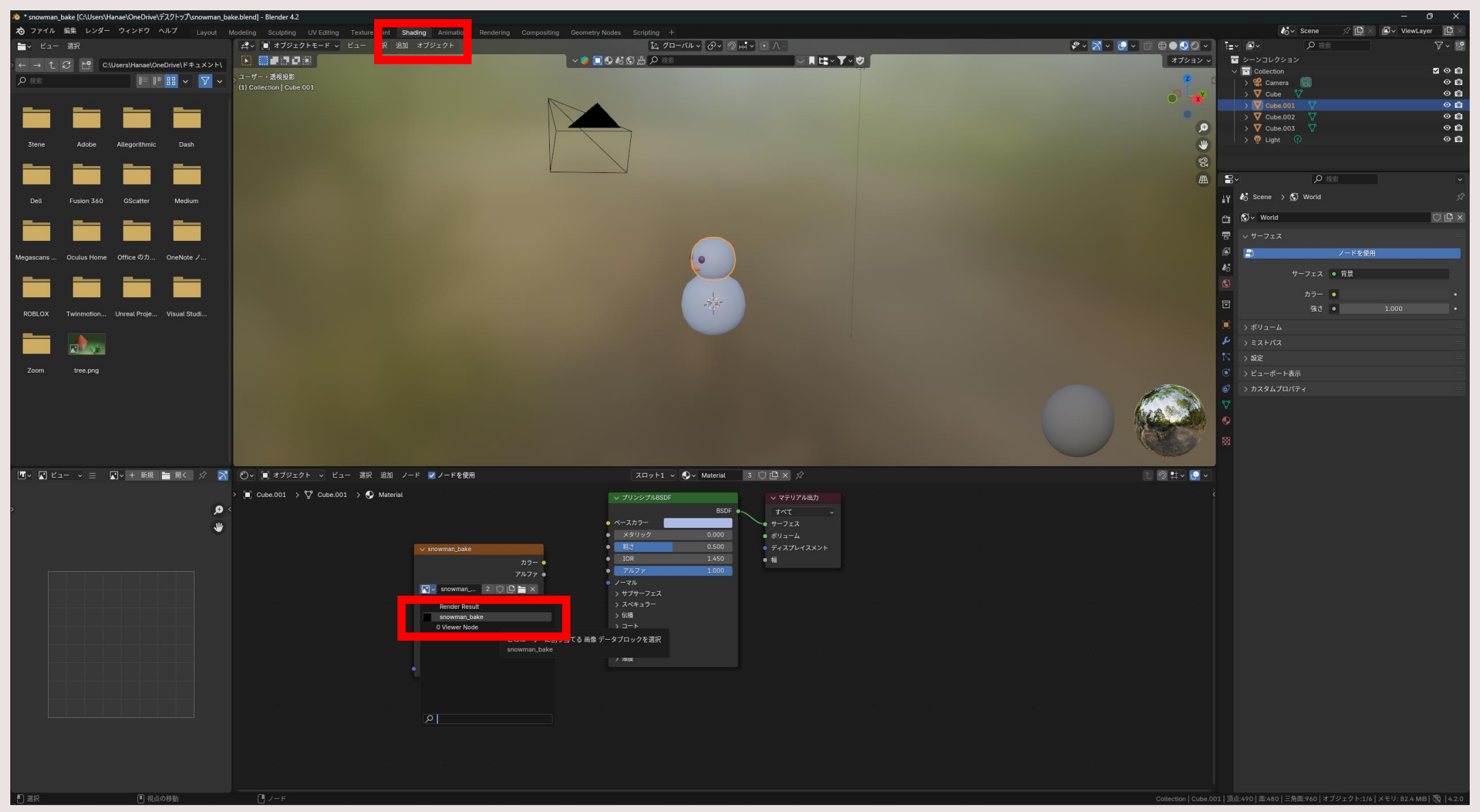

Shadingタブ 下の画面でShift+A→テクスチャ→画像テクスチャ 画像マークから「snowman\_bake」の画像を選ぶ

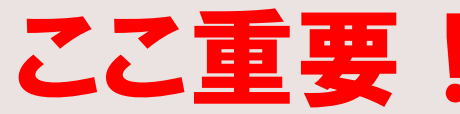

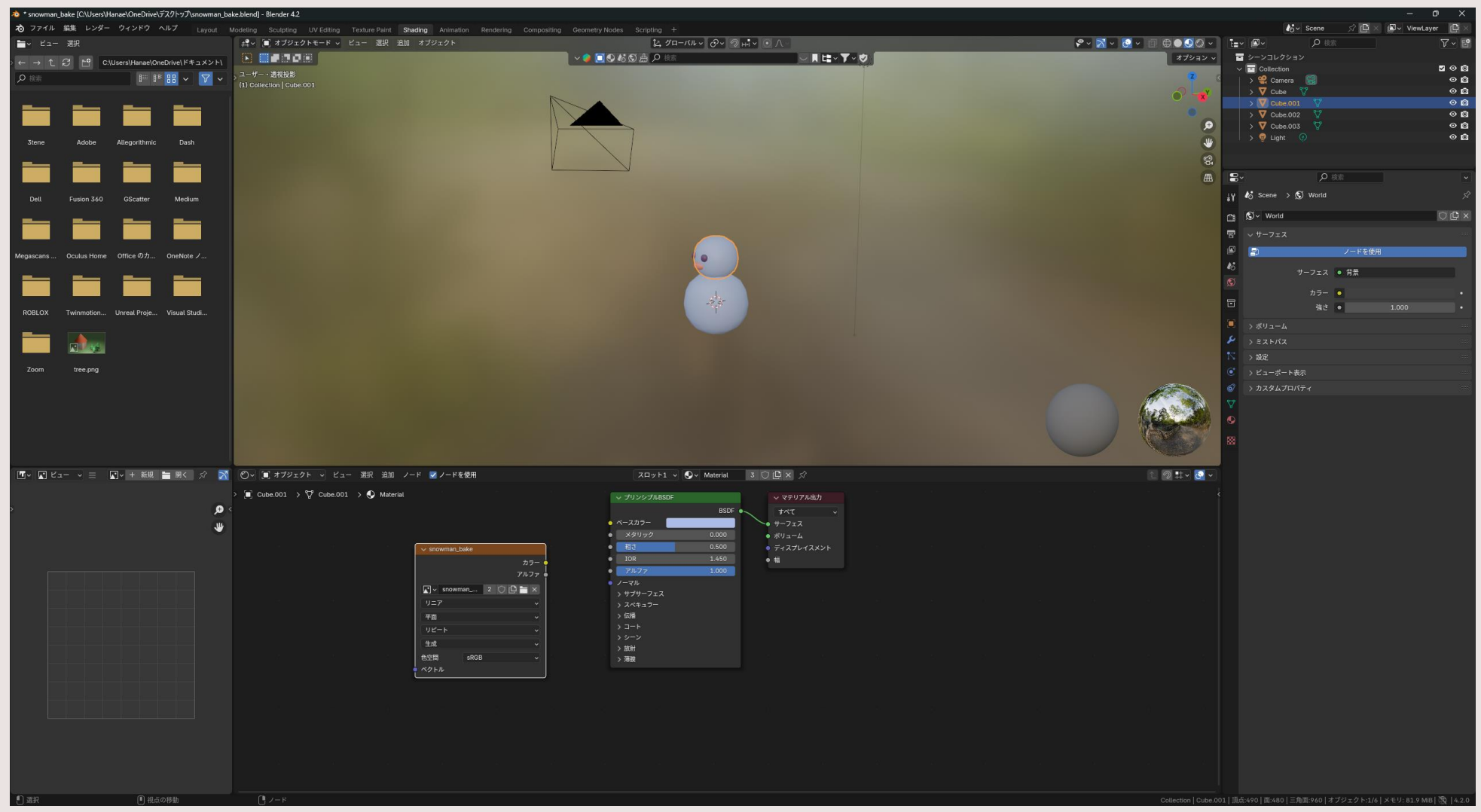

画像のノードが選択されていて、まわりが白い枠になっている状態。 まだ「カラー」と「ベースカラー」はつなげない。

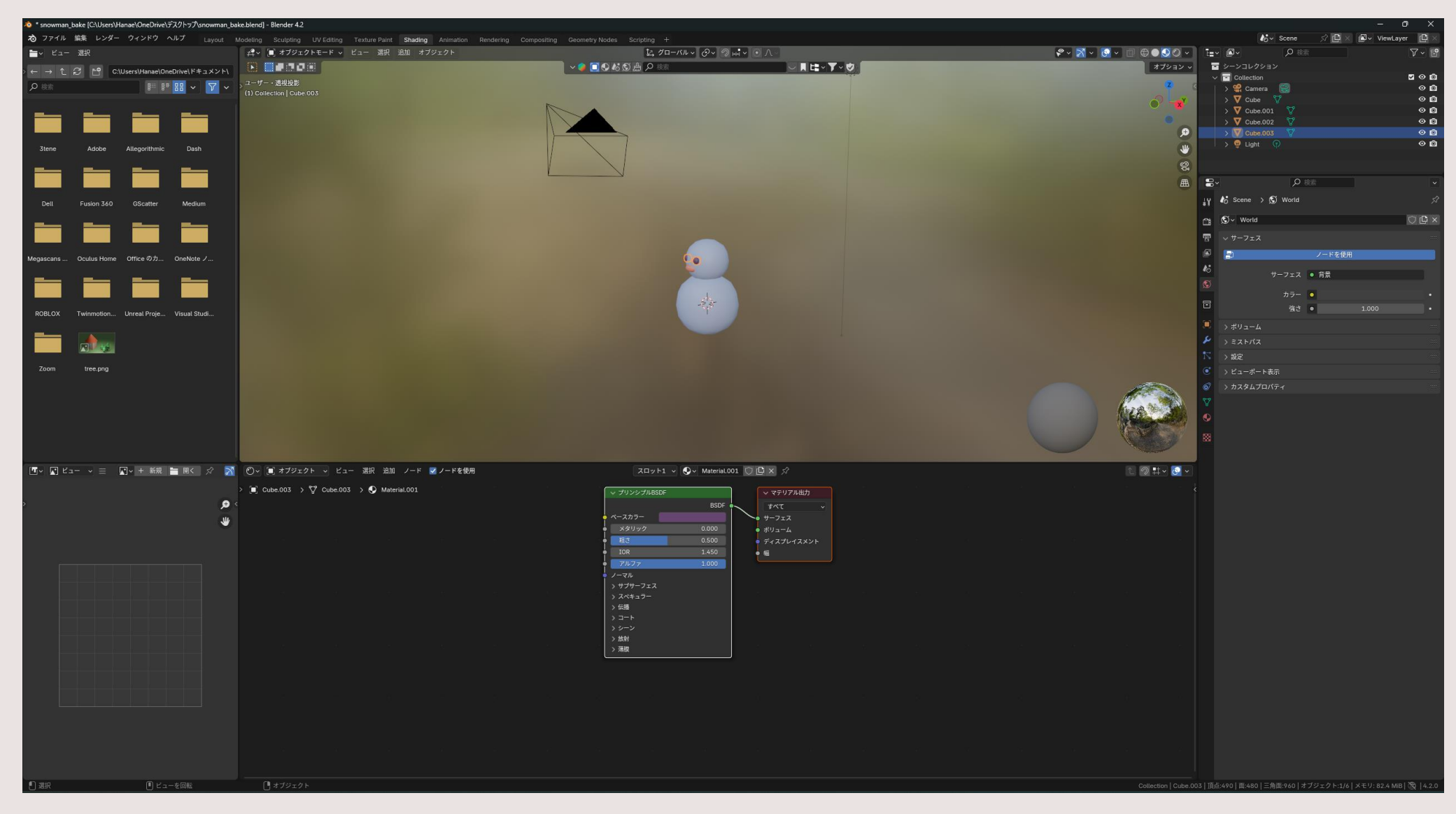

上の画面で他のオブジェクトを選んで、すべてのマテリアルに同じことをする 下の画面 テクスチャ→画像テクスチャ→画像マークから「snowman\_bake」を選ぶ

→画像テクスチャのノードが選択されている状態

UV展開をしよう!

| A mountain free Ferry straine statistical free straine at the straine at the straine straine st |                                                         |
|----------------------------------------------------------------------------------------------------|---------------------------------------------------------|
| 70 777/1/ With EU/9- 97219 7/1/7 Layout Modeling Sculpting UVEdImg Texture Paint Shading Animation Rendering Compositing Geometry Nodes Scripting +                                                                                                    | Cov Scene X LQ × Laver LQ ×                             |
|                                                                                                    |                                                         |
|                                                                                                    | コレクション                                                  |
| 「100 ZD2ト・行投影                                                                                                    | lection 🗹 🖓 🔯                                           |
| (1) Cube 001                                                                                                    | Camera 📷 🗸 🖓                                            |
|                                                                                                    | Cube.001 171 0 0                                        |
|                                                                                                    | Cube.002 🕎 📀 😰                                          |
| $\dot{\nabla}$                                                                                                    | Cube.003 🕎 🛛 🔿 🖻                                        |
|                                                                                                    | Light 😗 📀 🙆                                             |
| 0                                                                                                    |                                                         |
|                                                                                                    |                                                         |
|                                                                                                    | ▶ 検索 ◆                                                  |
|                                                                                                    | e.001 → 🗘 Cube.001                                      |
|                                                                                                    |                                                         |
|                                                                                                    | Sube.001                                                |
|                                                                                                    |                                                         |
|                                                                                                    |                                                         |
|                                                                                                    |                                                         |
|                                                                                                    |                                                         |
|                                                                                                    |                                                         |
|                                                                                                    |                                                         |
|                                                                                                    | 174-                                                    |
|                                                                                                    |                                                         |
|                                                                                                    |                                                         |
|                                                                                                    |                                                         |
|                                                                                                    |                                                         |
|                                                                                                    | rue cum                                                 |
|                                                                                                    |                                                         |
| -57 < 🗸                                                                                                    | 一展性                                                     |
|                                                                                                    |                                                         |
|                                                                                                    | スチャ空間                                                   |
|                                                                                                    |                                                         |
|                                                                                                    |                                                         |
|                                                                                                    | 7-9                                                     |
| 2023                                                                                                    | タムプロパティ                                                 |
|                                                                                                    |                                                         |
|                                                                                                    |                                                         |
|                                                                                                    |                                                         |
|                                                                                                    |                                                         |
|                                                                                                    |                                                         |
|                                                                                                    |                                                         |
|                                                                                                    |                                                         |
|                                                                                                    |                                                         |
|                                                                                                    |                                                         |
|                                                                                                    |                                                         |
|                                                                                                    |                                                         |
|                                                                                                    |                                                         |
|                                                                                                    |                                                         |
|                                                                                                    |                                                         |
|                                                                                                    |                                                         |
|                                                                                                    |                                                         |
|                                                                                                    |                                                         |
|                                                                                                    |                                                         |
|                                                                                                    |                                                         |
|                                                                                                    |                                                         |
|                                                                                                    |                                                         |
|                                                                                                    |                                                         |
| ① フレームを変更   用点の移動   ① UV   Cube do 1 [ 泊広 490440 ] 近5 560760   近4 5607                                                                                                    | /480   三角面:960   オブジェクト:4/6   メモリ: 50.4 MiB   颯   4.2.0 |

UV Editingタブ 右側の画面 オブジェクトモードで雪だるますべて選択(複数選択)→編集モード→すべて選択(A)

| ≫ * snowman_bake [C\Users\Hanae\OneDrive\デスクトップ\snowman_bake.blend] - Blender 4.2                                                |                                 |                                                                                                    | - ð ×                                                                                                    |
|----------------------------------------------------------------------------------------------------|---------------------------------|----------------------------------------------------------------------------------------------------|----------------------------------------------------------------------------------------------------|
| 🕉 ファイル 編集 レンダー ウィンドウ ヘルプ Layout Modeling Sculpting UV Editing Texture Paint Shading Animation Rendering Compositing Geometry Nod | es Scripting +                  |                                                                                                    | 🔥 Scene 🖉 🖸 🛪 🖻 ViewLayer 🗈 🗴                                                                                                    |
| [3]◇ 浸 [1] [1] [2] ◇ ピュー 選択 副衆 UV [3]◇ ② 山 ◇ ◎ 八 ◇ [2]◇ + 新規 🎽 副く 🖉 🛛 🔀 ◇ 🕃 ◇ UVMap                                              |                                 | l 追加 メッシュ 頂点 辺 画 UV 🤰 ブローバル -                                                                                                    | '• N • @ • II • @ @ O O ( I= • @ •                                                                                                    |
|                                                                                                    |                                 |                                                                                                    |                                                                                                    |
| هر                                                                                                    | < フロント・平行投影<br>(1) Cuites 001   | リマンジョン                                                                                                    | P ← Subcourt Courter Court Court Co |
| ·                                                                                                    | (1) Cutotoli<br>(1) 10センチメートル   | アクティブ四角形面に追従                                                                                                    | ●                                                                                                    |
|                                                                                                    |                                 | キューブ投影                                                                                                    |                                                                                                    |
| - tju                                                                                                    | * <sup>1</sup> / <sub>+</sub> * | 円筒状投影                                                                                                    |                                                                                                    |
| $\Theta$                                                                                                    | <b>⊕</b>                        | V = - the tag                                                                                                    | Ught 🕐 🗠                                                                                                    |
|                                                                                                    | 2                               | ビューから投影 (パウンド)                                                                                                    | eg.                                                                                                    |
|                                                                                                    |                                 |                                                                                                    |                                                                                                    |
| U.                                                                                                    | •                               | シームをクリア                                                                                                    | (y ) Cube.001 > ♥ Cube.001                                                                                                    |
| 6                                                                                                    | 6                               |                                                                                                    | 1 C control / C control                                                                                                    |
|                                                                                                    | <b>N</b>                        | Edge Peet                                                                                                    | Cube.001                                                                                                    |
|                                                                                                    |                                 | I for Faces                                                                                                    | マ 頂点グループ                                                                                                    |
| 0                                                                                                    | 0,                              |                                                                                                    | · · ·                                                                                                    |
| .4                                                                                                    |                                 |                                                                                                    | 16                                                                                                    |
| \$                                                                                                    |                                 |                                                                                                    | Ø ,                                                                                                    |
| 2                                                                                                    |                                 | the state of the state of the s | ☐ √ シェイブキー                                                                                                    |
|                                                                                                    |                                 |                                                                                                    |                                                                                                    |
|                                                                                                    |                                 |                                                                                                    |                                                                                                    |
|                                                                                                    | Ø                               |                                                                                                    |                                                                                                    |
|                                                                                                    |                                 |                                                                                                    | ● レスト位置を迫加                                                                                                    |
|                                                                                                    |                                 |                                                                                                    |                                                                                                    |
| atte                                                                                                    |                                 |                                                                                                    | ▼ >+=_R#                                                                                                    |
|                                                                                                    |                                 |                                                                                                    |                                                                                                    |
|                                                                                                    | · ia ai                         | ─── <b>┼</b> ╋ <b>╋╋╌╋╌╌╋╌╌╋╌<u>┣</u>╋<mark>╋</mark></b>                                                                                                    | () デクスチャウ酸                                                                                                    |
| 2425°                                                                                                    |                                 |                                                                                                    | > UXv21                                                                                                    |
|                                                                                                    | · ·                             |                                                                                                    | >形状データ                                                                                                    |
|                                                                                                    |                                 |                                                                                                    | > カスタムプロパティ                                                                                                    |
|                                                                                                    | 9                               |                                                                                                    |                                                                                                    |
| · · · · · · · · · · · · · · · · · · ·                                                                                            |                                 |                                                                                                    |                                                                                                    |
|                                                                                                    |                                 |                                                                                                    |                                                                                                    |
|                                                                                                    |                                 |                                                                                                    |                                                                                                    |
|                                                                                                    |                                 |                                                                                                    |                                                                                                    |
|                                                                                                    |                                 |                                                                                                    |                                                                                                    |
|                                                                                                    |                                 |                                                                                                    |                                                                                                    |
|                                                                                                    |                                 |                                                                                                    |                                                                                                    |
|                                                                                                    |                                 |                                                                                                    |                                                                                                    |
|                                                                                                    |                                 |                                                                                                    |                                                                                                    |
|                                                                                                    |                                 |                                                                                                    |                                                                                                    |
|                                                                                                    |                                 |                                                                                                    |                                                                                                    |
|                                                                                                    |                                 |                                                                                                    |                                                                                                    |
|                                                                                                    |                                 |                                                                                                    |                                                                                                    |
|                                                                                                    |                                 |                                                                                                    |                                                                                                    |
|                                                                                                    |                                 |                                                                                                    |                                                                                                    |
|                                                                                                    |                                 |                                                                                                    |                                                                                                    |
|                                                                                                    |                                 |                                                                                                    |                                                                                                    |
|                                                                                                    |                                 |                                                                                                    |                                                                                                    |
|                                                                                                    |                                 |                                                                                                    | Cube.001   頂点:490/490   辺:960/960   面:480/480   三角面:960   オブジェクト:4/6   メモリ: 50.2 MB   磯   4.2.0                                                                                                    |

右側の画面 正面を向く→UV→ビューから投影

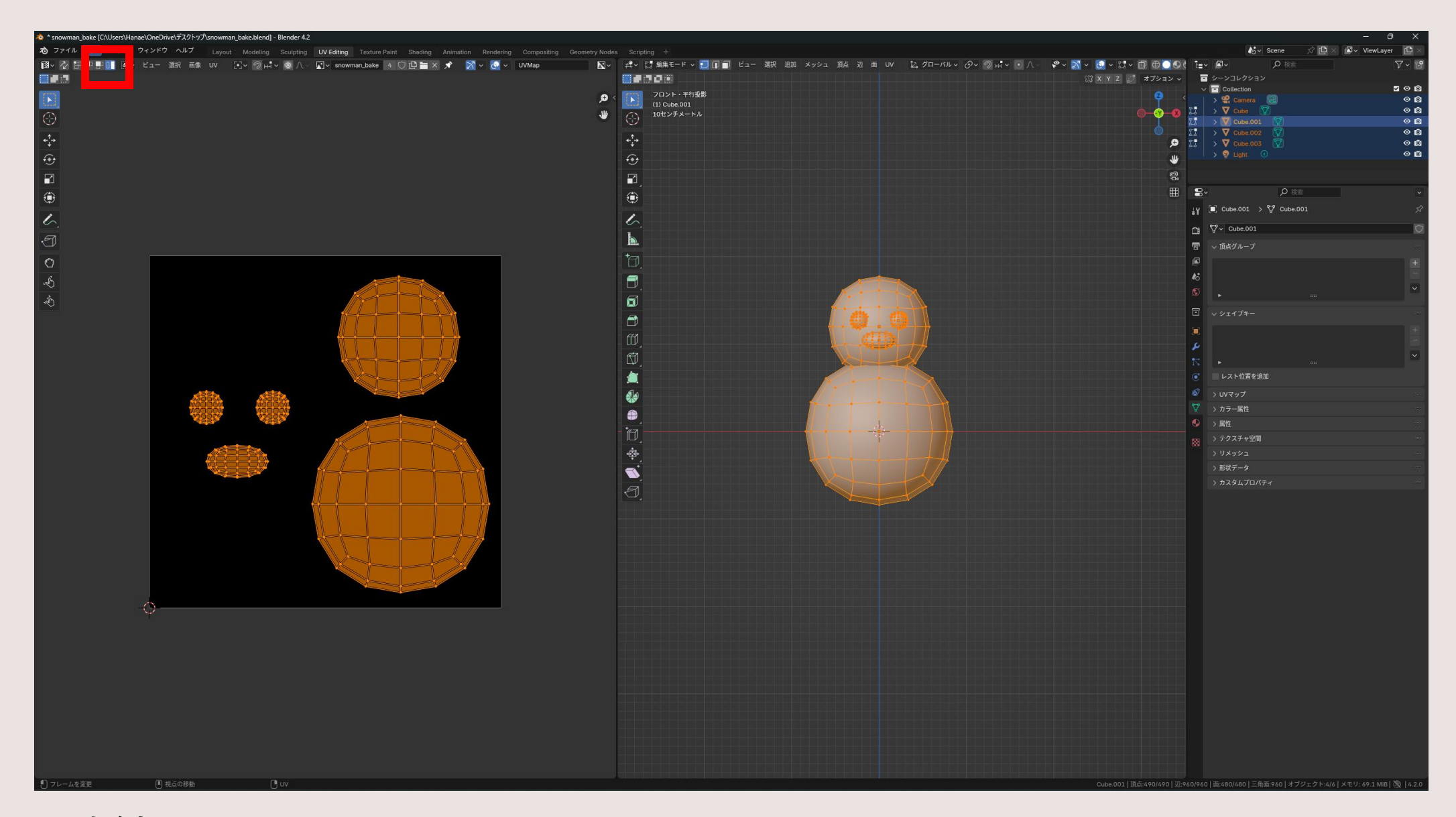

#### 左側の画面 左上のUV選択モードをアイランド選択にして、重ならないように配置 全選択

### Blenderを上書き保存!

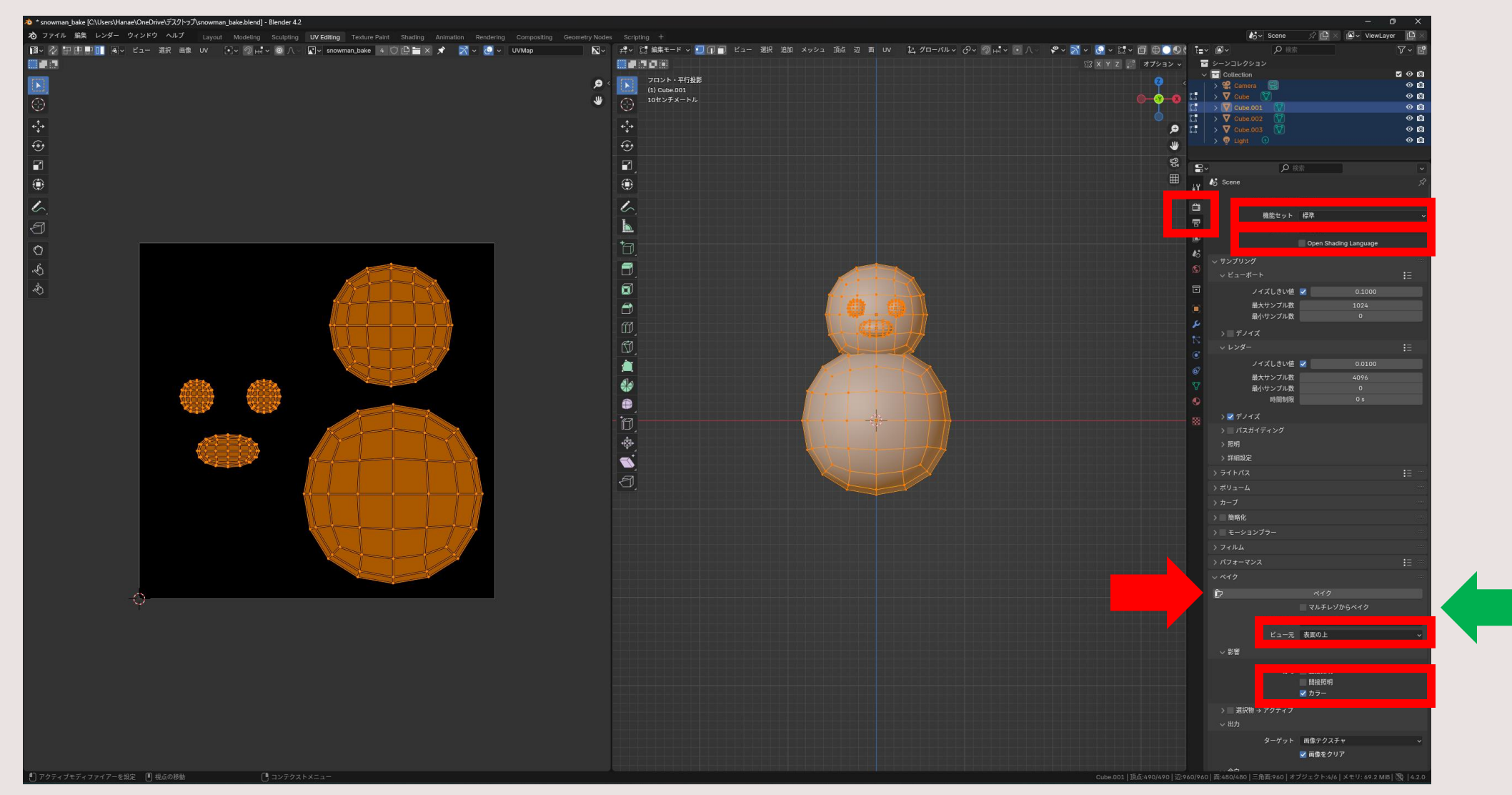

レンダー レンダーエンジン EEVEE→Cycles デバイス CPU→GPU演算 ベイクのタブを開く ベイクタイプ 統合→ディフューズ 影響 直接照明・間接照明のチェックはずす

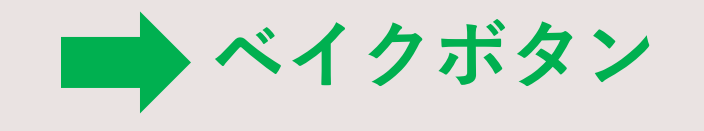

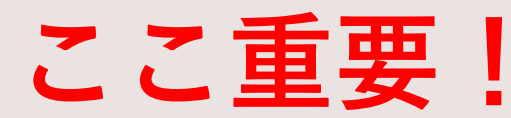

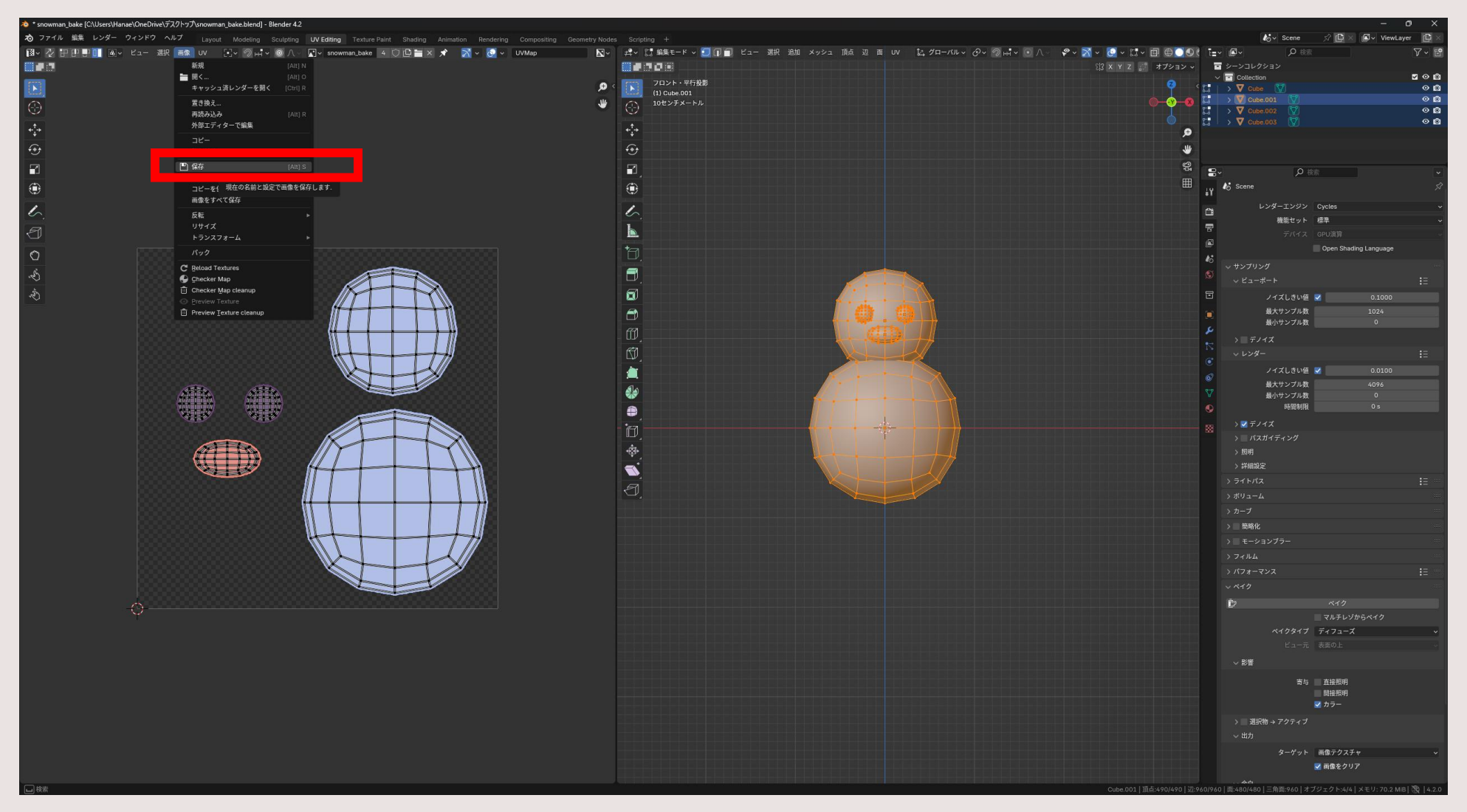

画像を保存

エクスポート準備

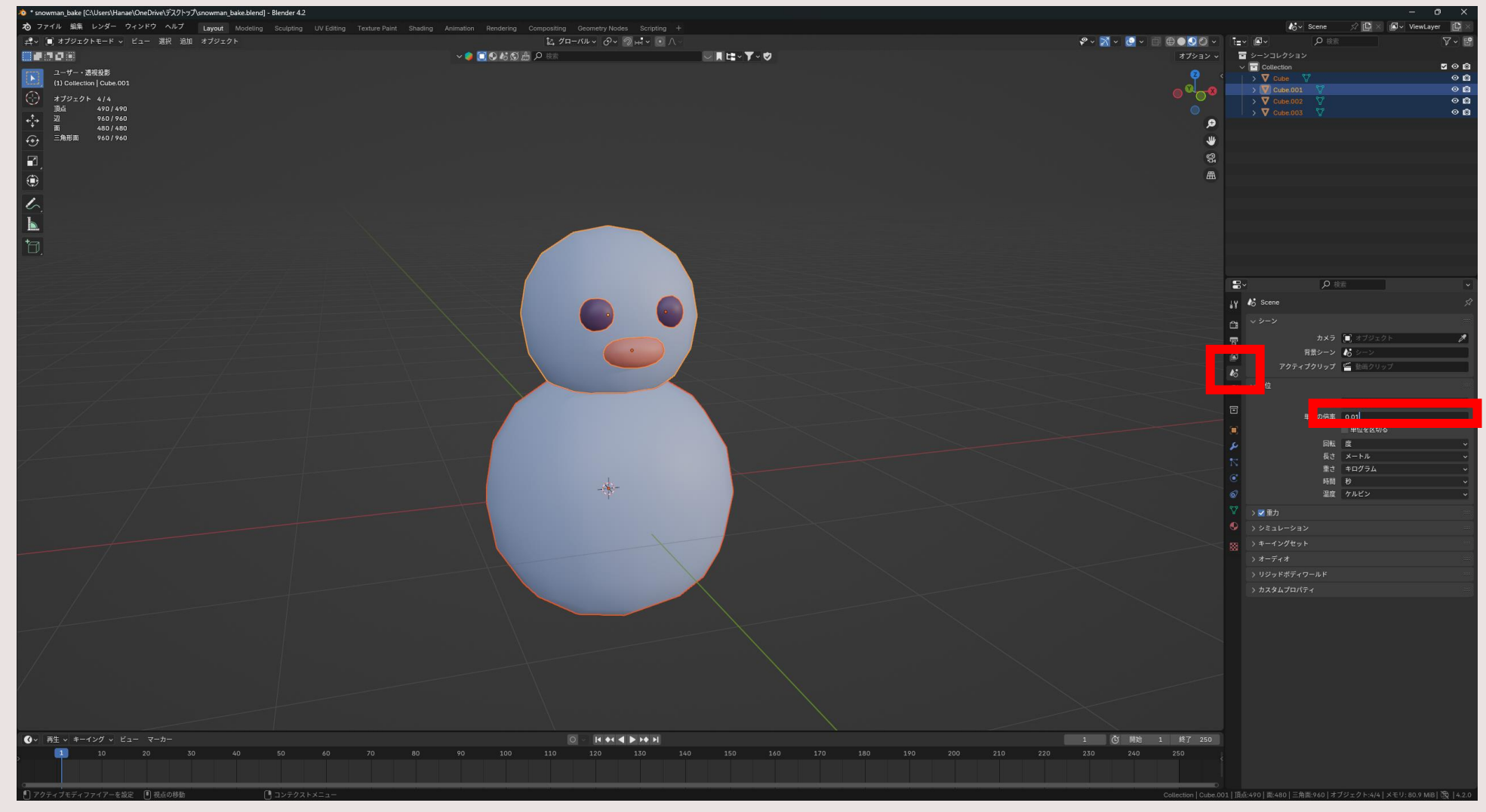

シーン 単位の倍率 1.00→0.01

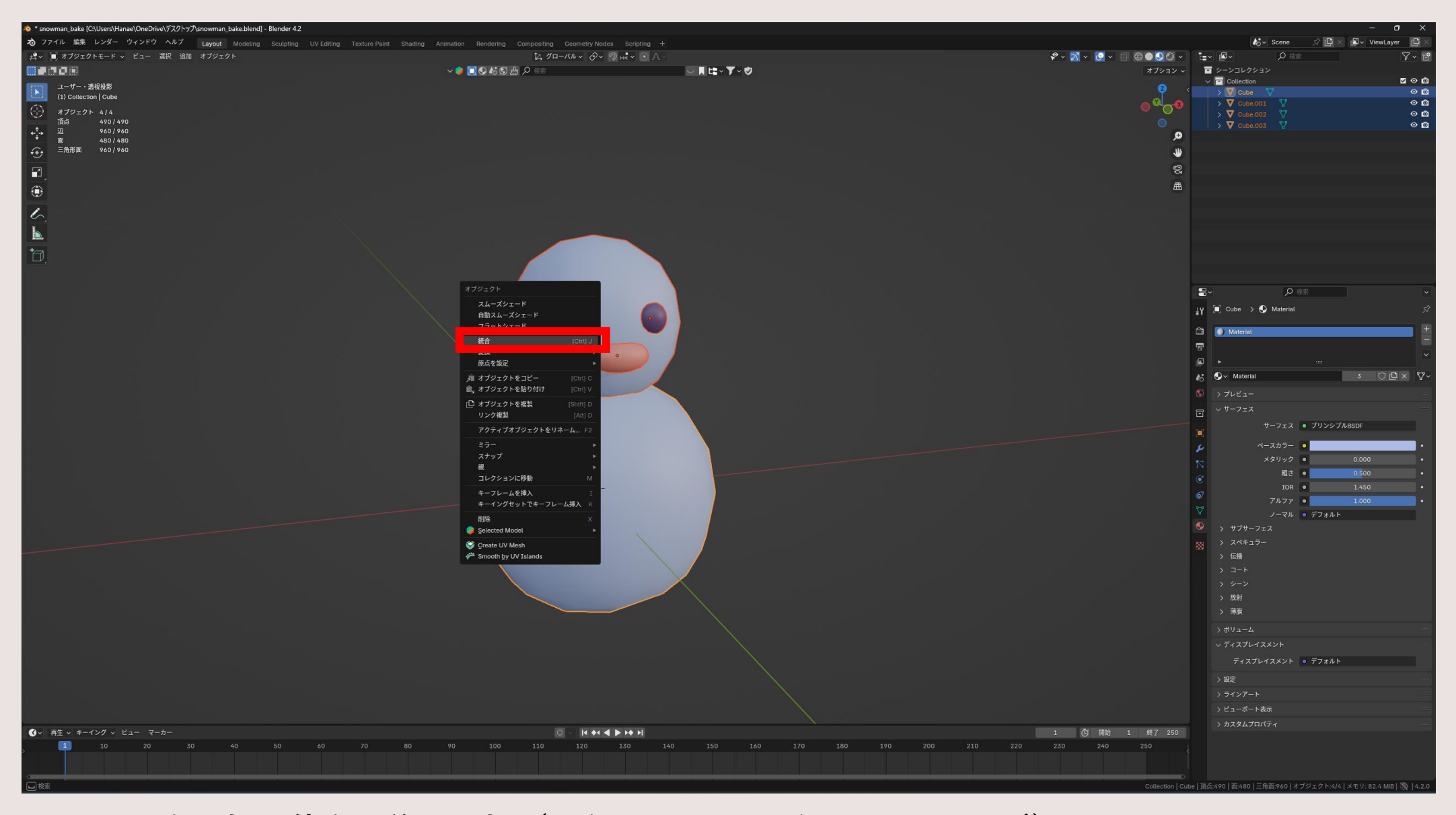

#### 雪だるまを選択→体を最後に選択(からだのまわりが明るいオレンジ) 統合

## エクスポートしよう!

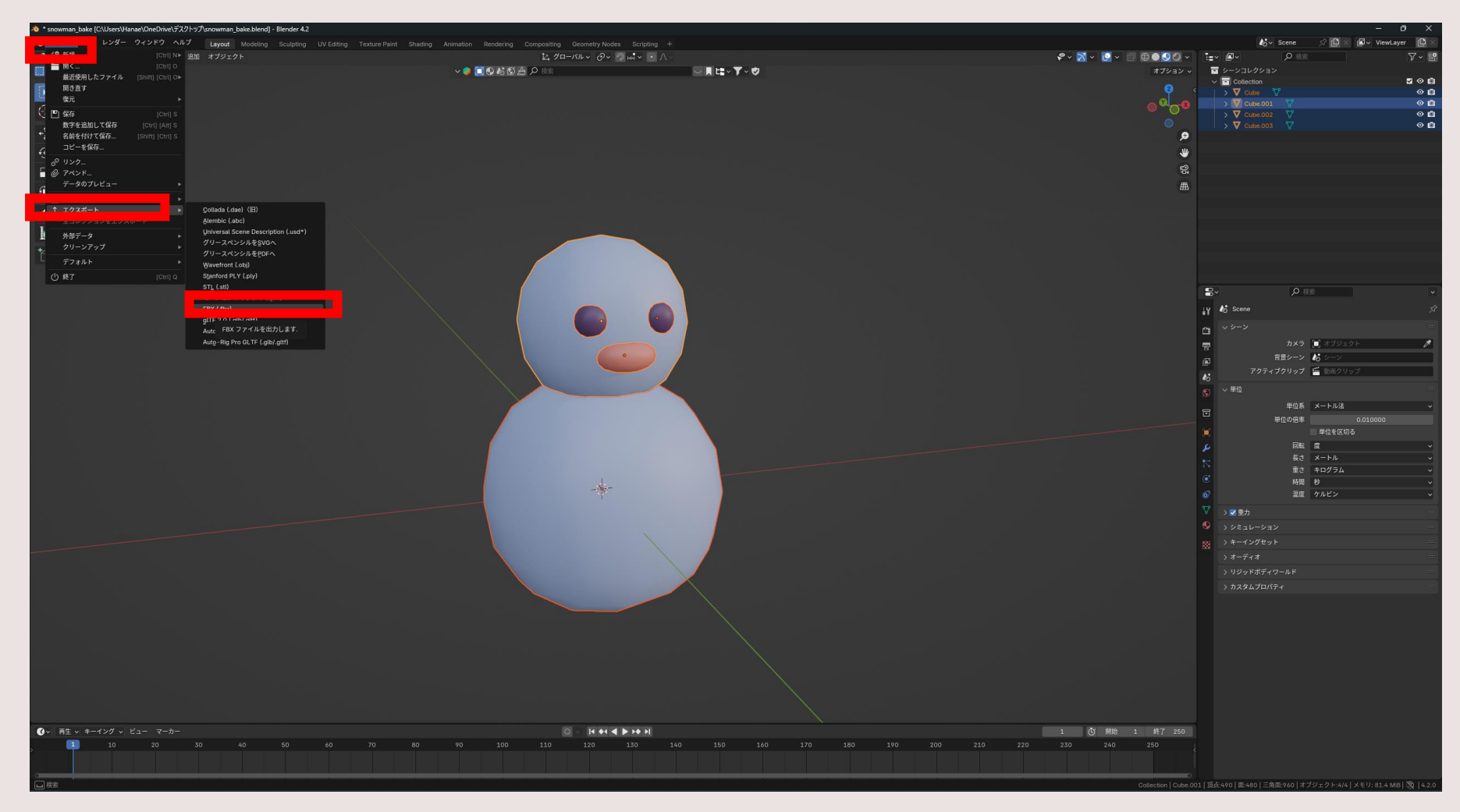

雪だるまを選択した状態 ファイル→エクスポート→FBX

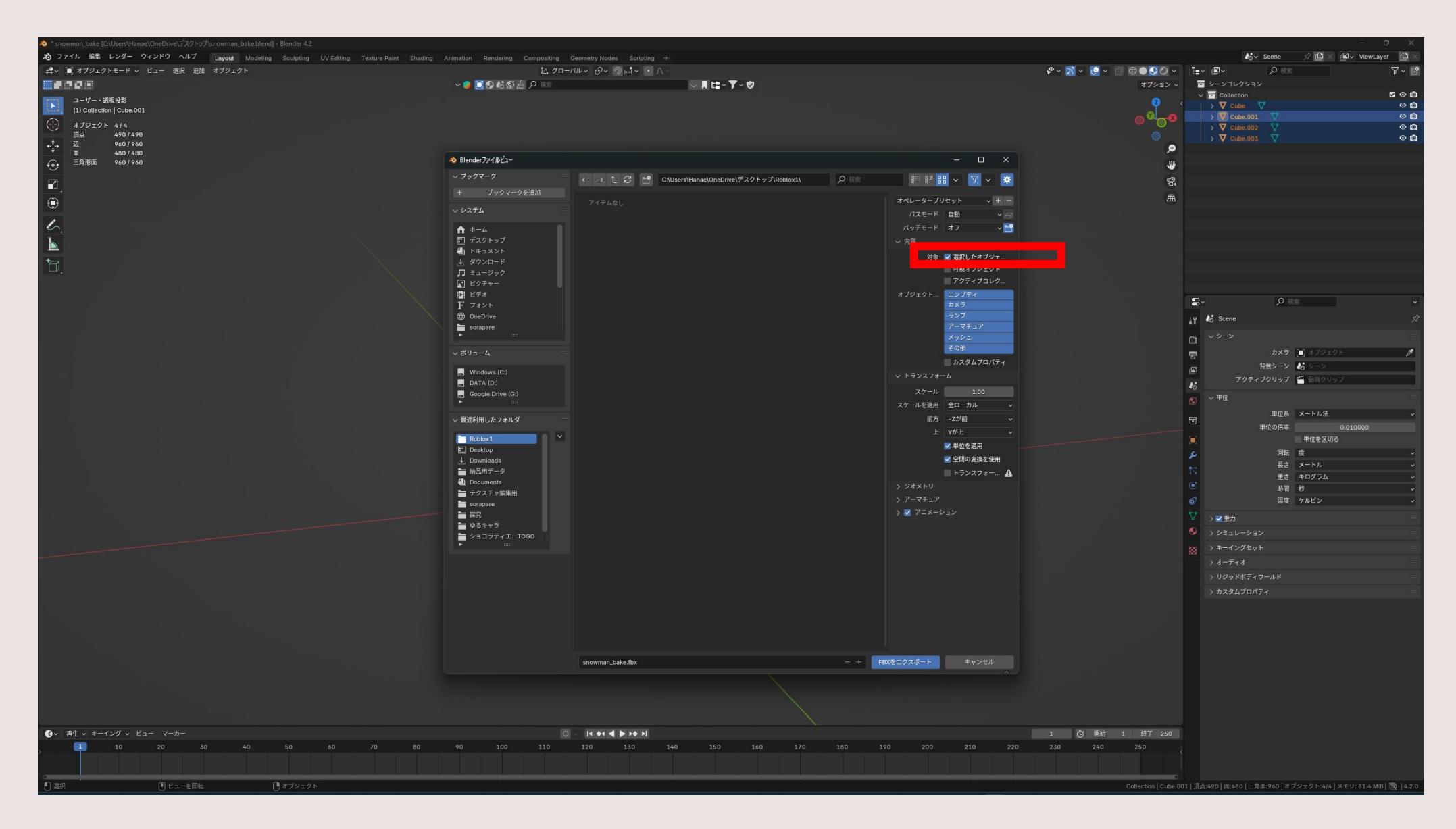

「選択したオブジェクト」にチェック

## Robloxにインポートしよう!

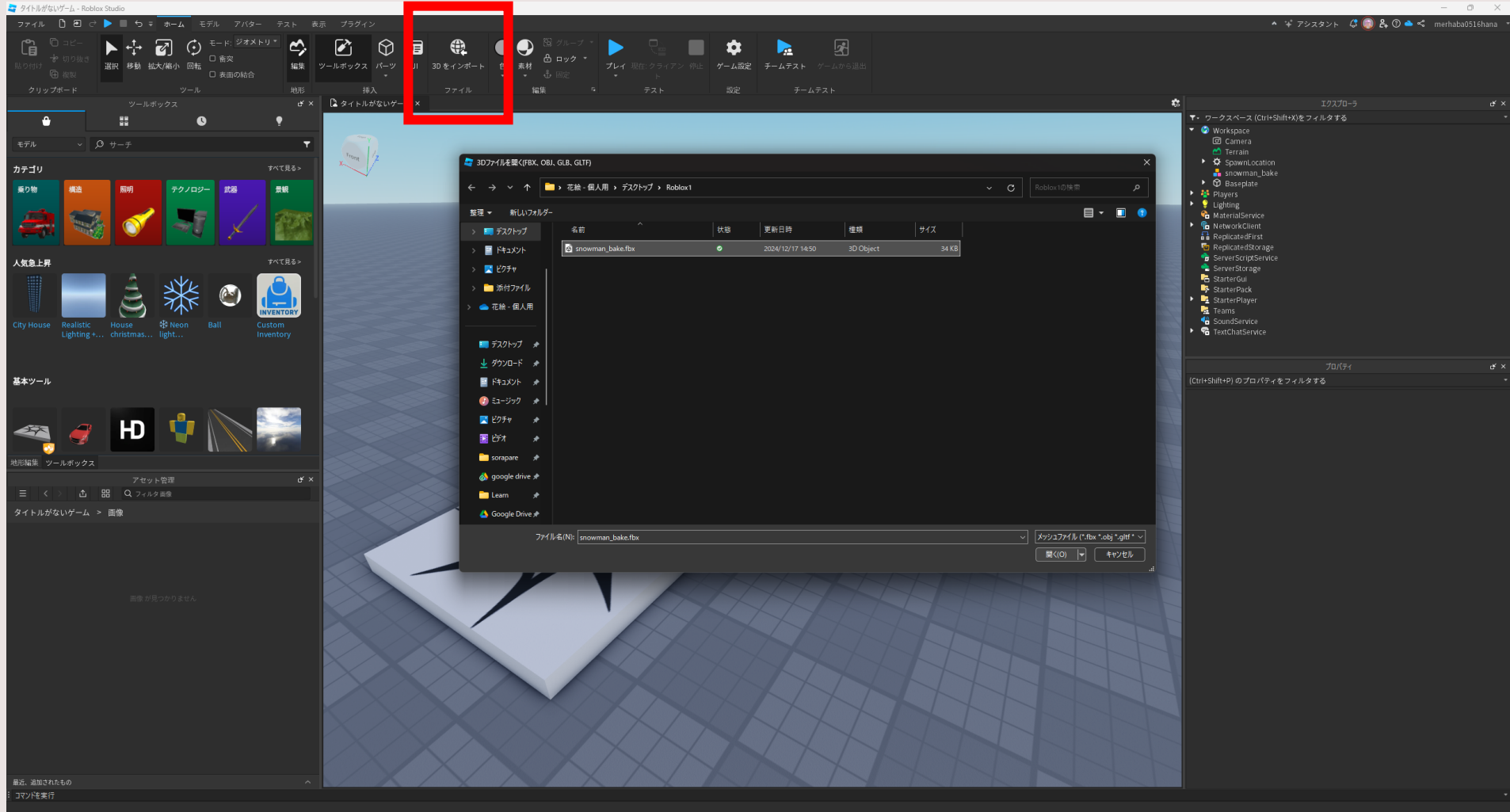

3Dをインポート 「snowman\_bake.fbx」を開く

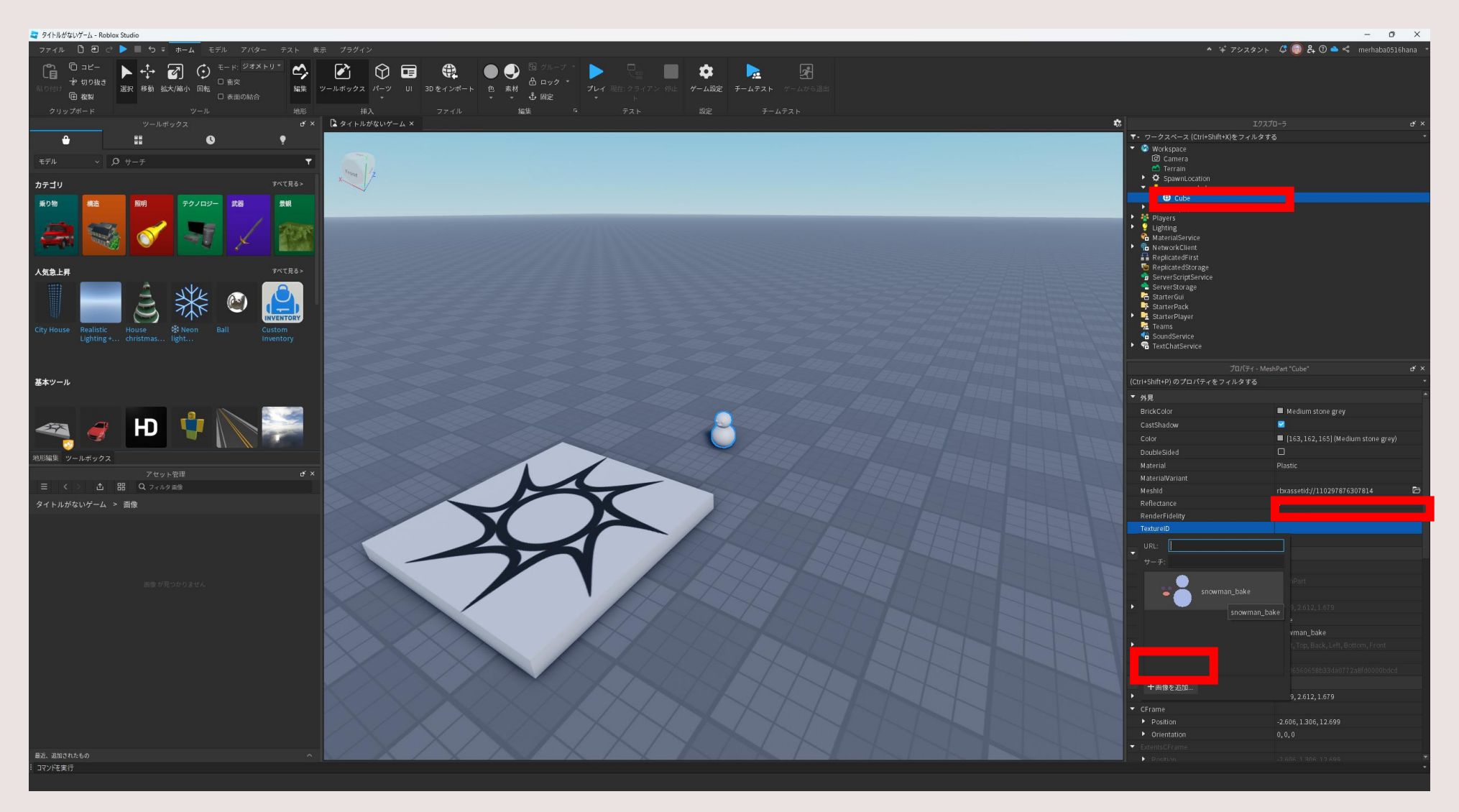

エクスプローラのsnowman\_bakeを開いて、Cubeのメッシュを選択 プロパティのTexture IDをクリック 画像を選択

## Robloxをプレイする

マテリアル(Robloxには持っていけない)

色・材質・質感・光沢・影 などの情報

テクスチャ(Robloxにもっていける)
絵や模様などのモデルに貼り付ける画像

Blenderで映像や画像を作る場合は、マテリアル○ テクスチャ○ 3Dプリンターで出力するときは、マテリアル△ テクスチャ△ Robloxで使用するときは、マテリアル× テクスチャ○

## 午後からはRobloxに持っていくパーツ制作

### **Roblox**用モデル要件

- ・メッシュは四角面か三角面(多角形は非推奨)
- ・ポリゴン数は1モデルあたり4000以下に
- ・マテリアルはそのままではもっていけないから、画像にする

※マテリアルを画像にする方法はRoblox講座で行います。

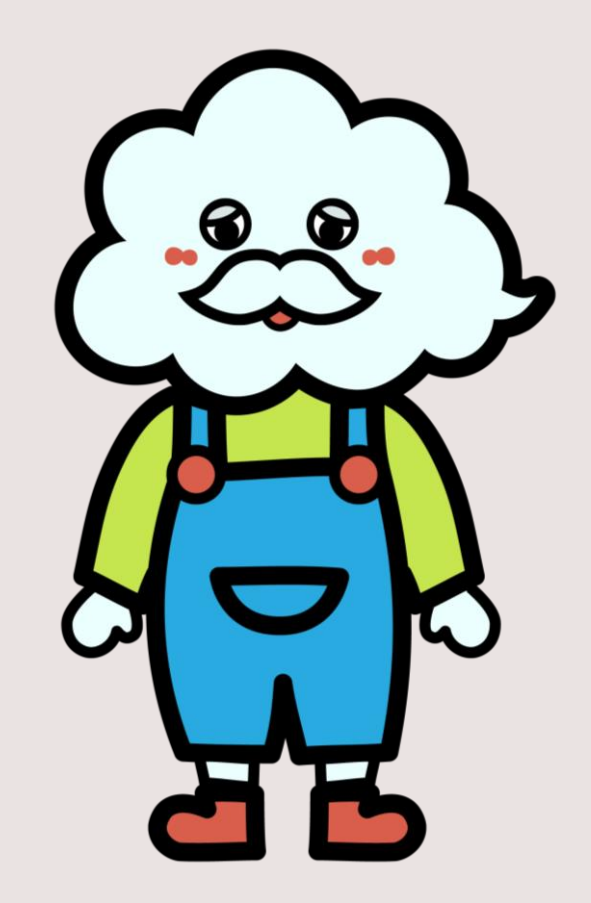

#### Roblox 講座の準備

**①Robloxアカウントを作成** 

(ユーザーネームとパスワードを忘れないようにメモしておいてください) https://www.roblox.com/ja/

②Roblox playerをダウンロード https://www.roblox.com/ja/download

<mark>③Roblox playerを開いてログイン</mark>(シルバーのロゴのアイコン)

④Roblox studioもダウンロードされたか確認 (青いロゴのアイコン)

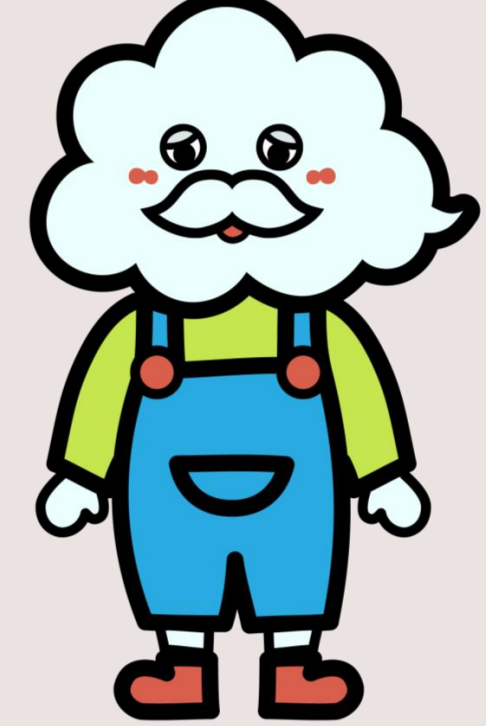

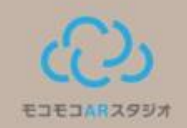

## みなさんの作品データは X (旧twitter) で発信します!

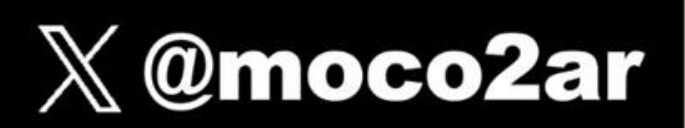

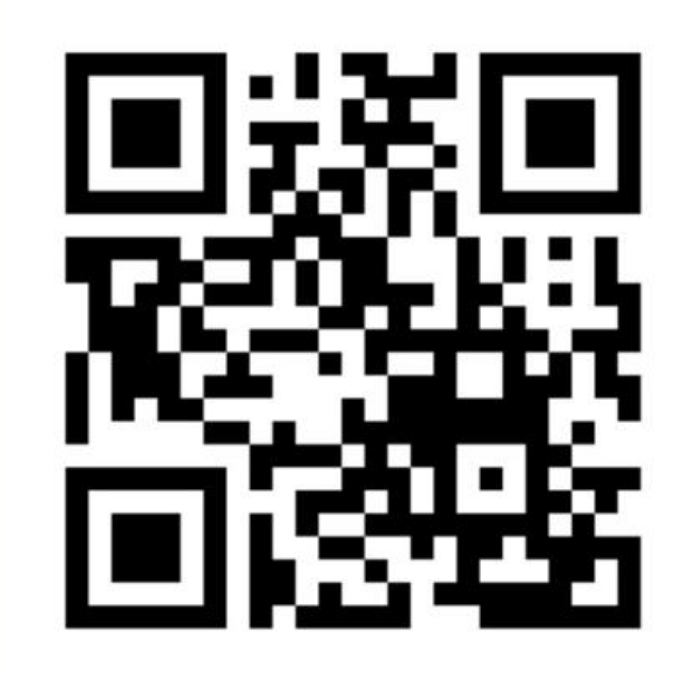